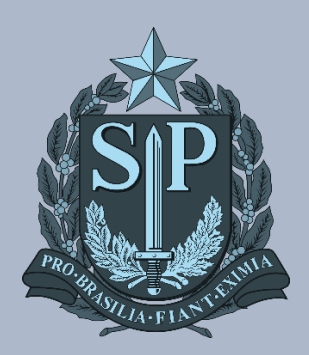

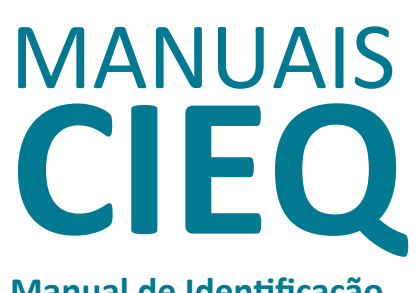

Manual de Identificação Imagem Notebook Sala de Aula

# MANUAL DE IDENTIFICAÇÃO IMAGEM NOTEBOOK SALA DE AULA

Este manual foi elaborado para fornecer instruções claras e simples sobre como determinar a versão da imagem instalada no Notebook Positivo sala de aula.

### Imagem 1

Se o notebook exibir esse papel de parede, isso indica que ele não está atualizado e não está pronto para uso. Além disso, pode ser que o disco esteja cheio e o Windows não inicialize. Portanto, é crucial aplicar a imagem V3 para resolver esses problemas.

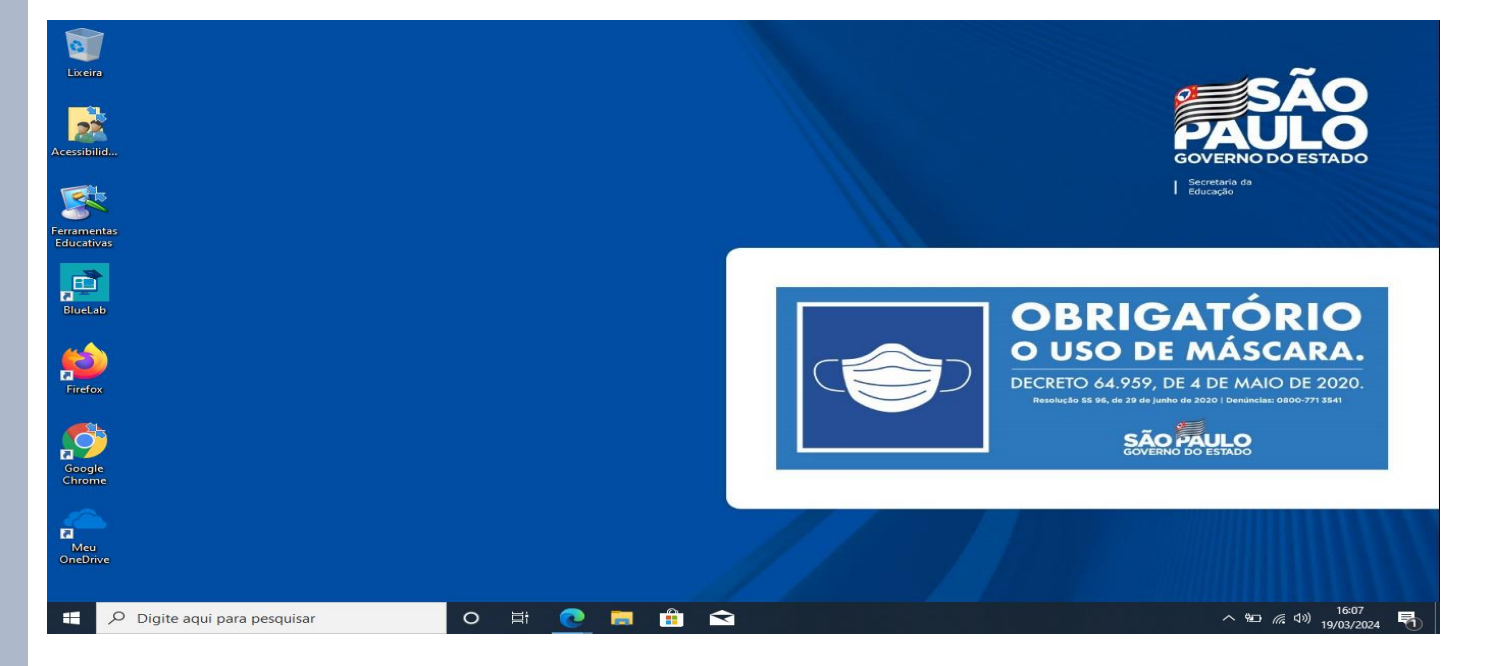

## Imagem 2

Se encontrar o notebook com o papel de parede descrito abaixo, que inclui informações como "Imagem 0.2", "versão do update 0.5" e "versão do Bluelab 0.2.2", é importante seguir estes passos:

- 1. Reinicie o notebook.
- 2. Após reiniciar, ligue-o novamente.
- 3. Aguarde 30 minutos para que as atualizações sejam concluídas.

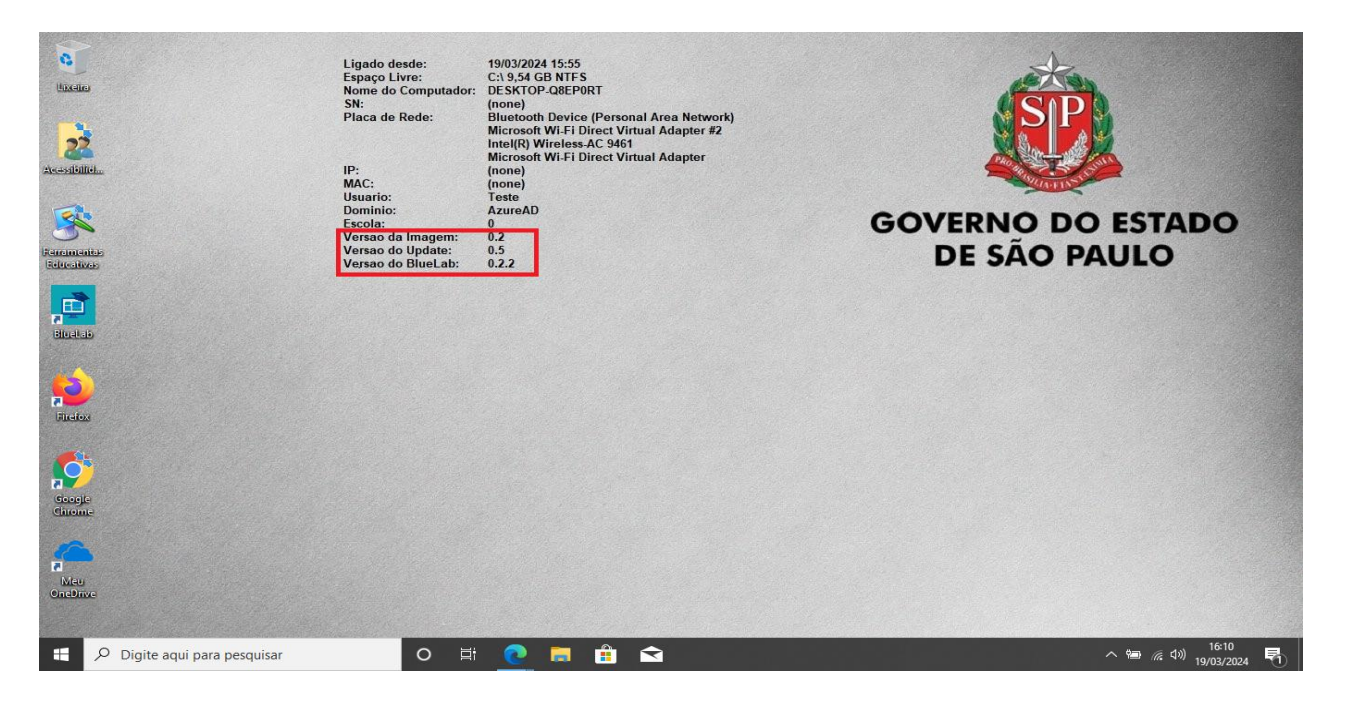

### Imagem 3

Quando o notebook iniciar e o papel de parede exibir as informações da versão da imagem 0.2, versão do Blumenonitor 3.3.3 e versão do Bluelab 8.6.13, isso indica que o dispositivo está completamente atualizado e pronto para uso.

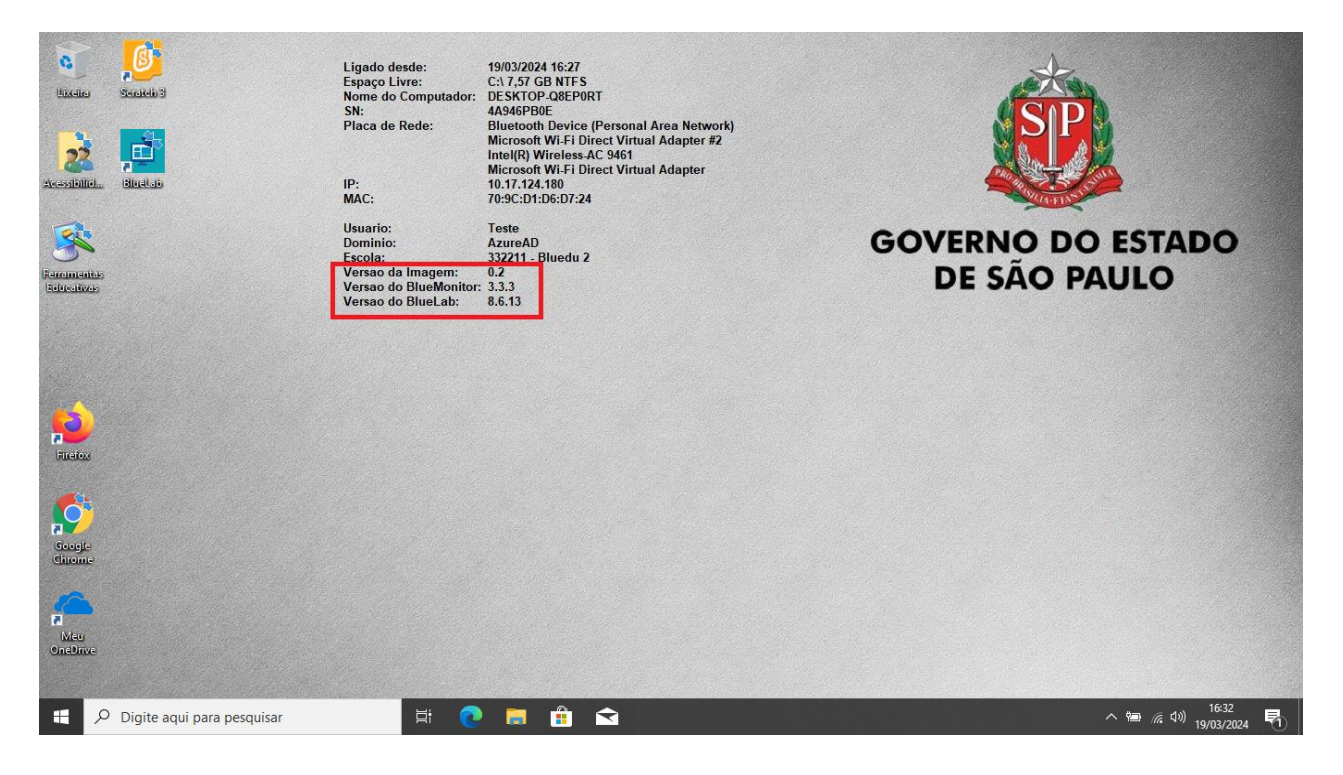

**Observação:** Se o notebook estiver utilizando a versão da imagem 0.3 ou uma versão superior, isso indica que o dispositivo funcionará normalmente, incluindo todas as correções necessárias.

# CRÉDITOS EQUIPE CITEM / DETEC / CIEQ

EQUIPE FDE / DTI / GOITI

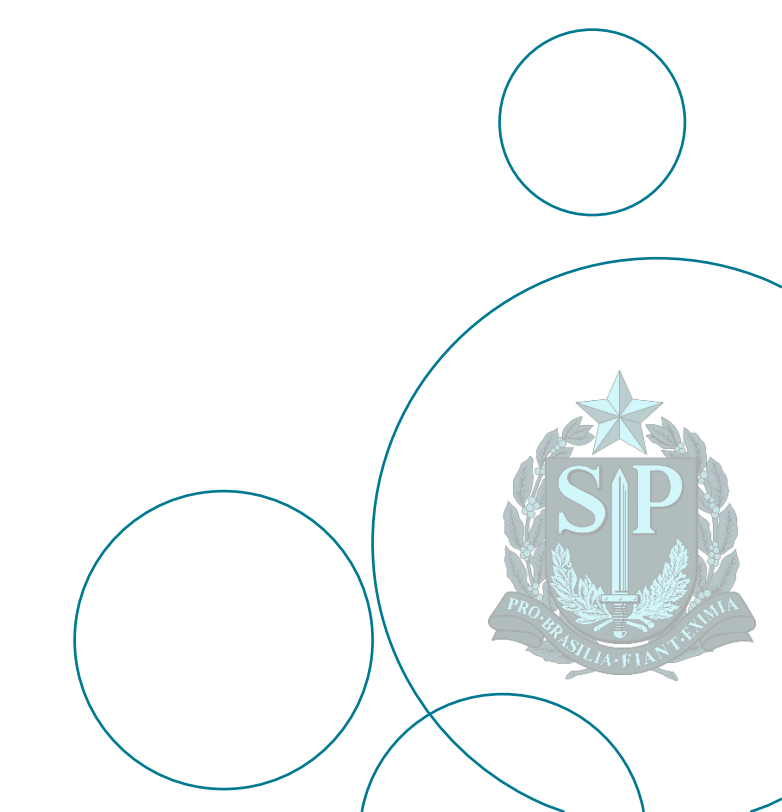